# DISABILITÀ – immatricolazione/iscrizione

## Ciao, sono uno studente con disabilità. Mi sto immatricolando ad un corso di studi dell'Università di Camerino. Di che documenti ho bisogno?

Ciao! Allora dovrai, innanzitutto, iniziare con 'immatricolazione online. Dopodiché dovrai preparare due documenti che ti verranno richiesti. La prima è la documentazione medica di cui disponi, in pdf. Il secondo documento è la dichiarazione sostitutiva dell'atto di notorietà. Questo documento potrai trovarlo sulla nostra pagina del sito e dovrai sempre caricarlo in pdf. Potrai firmarlo sia con il pennino in digitale oppure in cartaceo, quindi stampandolo, firmandolo e poi caricandolo online, sempre in pdf.

#### Ok, perfetto, tutto chiaro. E dove la carico questa documentazione?

Durante l'immatricolazione online ti uscirà la sezione "Inserisci nuova dichiarazione di disabilità o DSA". Clicca sul bottone blu e ti uscirà un modulo da compilare. Alla fine di questo troverai "Inserisci allegato". Li potrai caricare sia la documentazione medica di cui disponi sia la dichiarazione sostitutiva dell'atto di notorietà. **Ok, perfetto.** 

### Durante la compilazione del modulo ho spuntato la casella di richiesta dei servizi e di assistenza al tutorato specializzato. Quindi adesso aspetto che mi contattate voi per quanto riguarda gli esami e l'assistenza in generale?

Allora in realtà riguardo quella casella puoi spuntarla se vuoi, ma se vuoi richiedere dei servizi devi prima di tutto richiedere il colloquio conoscitivo al Servizio disabili DSA mandando una mail all'indirizzo

<u>servizio.disabilidsa@unicam.it</u>: Noi non ti contatteremo ma dovrai contattare tu noi.

## Durante la mia immatricolazione online non ho trovato la sezione per caricare la mia dichiarazione di disabilità e l'atto di notorietà. Posso comunque inserirla in un secondo momento?

Assolutamente! Puoi entrare nella tua varia riservata della didattica con le tue credenziali. Dopodiché dovrai andare nel menù a tendina e spuntare la voce segreteria.

Dopodiché potrai caricare la tua dichiarazione di disabilità e l'atto di notorietà cliccando sul bottone blu che ti esce. Questa metodologia è utile sia per caricare la documentazione ma anche per modificarla nel corso del tuo percorso accademico.